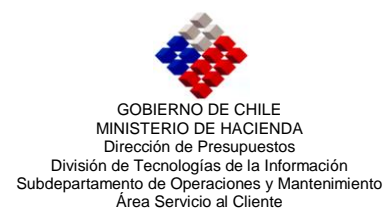

## GUIA DE OPERACIONES Proceso de Cierre Mensual Componente Contabilidad Noviembre 2009

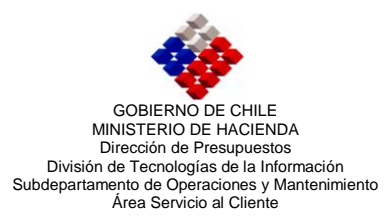

## Proceso de Cierre Mensual

En el marco de las mejoras realizadas al Proceso de Cierre Mensual, podemos indicar que ésta consiste en:

- Modificaciones en el proceso informático de las validaciones que sustenta la funcionalidad.
- Exposición de las 17 validaciones que el sistema realiza, independiente del resultado que éstas tengan.

Por lo anterior, se ha considerado importante comunicar la usabilidad de este proceso.

## **Operatoria del Proceso de Cierre Mensual**

 Al escoger la opción "Cierre Periodo" en la pantalla Periodos, se desplegará una nueva pantalla definida como "Proceso de Cierre Mensual", donde estará visible el listado de validaciones que este proceso ejecuta. Sobre esta pantalla, se visualizará un mensaje de alerta informando que comenzará el proceso de cierre mensual, el cual tendrá las opciones de Aceptar o Cancelar.

| 01 Entere 01:01:2009 31:01:2009 Cernado   02 Febrere 01:02:2009 28:02:2009 Cernado   03 Marzo 01:03:2009 31:03:2009 Cernado   04 Abril 01:04:2009 30:04:2009 Cernado   05 Marzo 01:03:2009 31:05:2009 Cernado   06 Junio 01:06:2009 30:06:2009 Cernado   07 Julio 01:07:2009 31:07:2009 Cernado   08 Agosto 01:08:2009 31:08:2009 Cernado   09 Septiembre 01:09:2009 30:09:2009 Abierto   10 Octubre 01:10:2009 31:10:2009 Cernado   11 Noviembre 01:11:2009 30:112:2009 Cernado   13 Doctubre 01:12:2009 31:12:2009 Cernado | CODIGO | NOMBRE      | INICIO     | TERMINO    | ESTADO  |    |
|----------------------------------------------------------------------------------------------------|--------|-------------|------------|------------|---------|----|
| 02 Febrero 01/02/2009 28/02/2009 Cerrado   03 Marzo 01/02/2009 31/03/2009 Cerrado   04 Abril 01/04/2009 30/04/2009 Cerrado   05 Mayo 01/05/2009 31/03/2009 Cerrado   05 Mayo 01/05/2009 31/03/2009 Cerrado   06 Junio 01/06/2009 30/06/2009 Cerrado   07 Julio 01/07/2009 31/07/2009 Cerrado   08 Agosto 01/08/2009 31/08/2009 Cerrado   09 Septiembre 01/09/2009 30/09/2009 Abierto   10 Octubre 01/10/2009 31/10/2009 Cerrado   11 Noviembre 01/11/2009 30/11/2/2009 Cerrado   13 Doctubre 01/12/2009 31/12/2009 Cerrado   | 01     | Enero       | 01/01/2009 | 31/01/2009 | Cerrado | T  |
| 03 Marzo 01/03/2009 31/03/2009 Cerrado   04 Abril 01/03/2009 30/04/2009 Cerrado   05 Mayo 01/05/2009 31/05/2009 Cerrado   06 Junio 01/05/2009 31/05/2009 Cerrado   07 Julio 01/07/2009 31/07/2009 Cerrado   08 Agosto 01/08/2009 31/08/2009 Cerrado   09 Septiembre 01/09/2009 31/02/2009 Abierto   10 Octubre 01/10/2009 31/10/2009 Cerrado   11 Noviembre 01/12/2009 31/12/2009 Cerrado   13 Doutede 01/12/2009 31/12/2009 Cerrado                                                                                         | 02     | Febrero     | 01/02/2009 | 28/02/2009 | Cerrado | Ti |
| 04 Abril 01:04/2009 30:04/2009 Cerrado   05 Mayo 01:05/2009 31:05/2009 Cerrado 1   06 Junio 01:06/2009 30:06/2009 Cerrado 1   07 Julio 01:06/2009 31:07/2009 Cerrado 1   08 Agosto 01:08/2009 31:08/2009 Cerrado 1   09 Septiembre 01:09/2009 30:09/2009 Abierto   10 Octubre 01:10/2009 31:10/2009 Cerrado   11 Noviembre 01:11/2009 31:12/2009 Cerrado   12 Division 01:12/2009 31:12/2009 Cerrado                                                                                                    | 03     | Marzo       | 01/03/2009 | 31/03/2009 | Cerrado | 1  |
| 05 Mayo 01:05:2009 31:05:2009 Cerrado   06 Junio 01:06:2009 30:06:2009 Cerrado   07 Julio 01:07:2009 31:07:2009 Cerrado   08 Agosto 01:08:2009 31:08:2009 Cerrado   09 Septiembre 01:09:2009 30:09:2009 Abierto   10 Octubre 01:10:2009 31:10:2009 Cerrado   11 Noviembre 01:11:2009 30:112:2009 Cerrado   13 Dissector 01:12:2009 31:12:2009 Cerrado                                                                                                    | 04     | Abril       | 01/04/2009 | 30/04/2009 | Cerrado | 1  |
| 06 Junio 01/06/2009 30/06/2009 Cerrado   07 Julio 01/07/2009 31/07/2009 Cerrado   08 Agosto 01/08/2009 31/08/2009 Cerrado   09 Septiembre 01/09/2009 30/09/2009 Atiento   10 Octubre 01/10/2009 31/10/2009 Cerrado   11 Noviembre 01/11/2009 30/11/2/2009 Cerrado   13 Doumbre 01/12/2009 31/12/2009 Cerrado                                                                                                    | 0.5    | Mayo        | 01/05/2009 | 31/05/2009 | Cerrado | Т  |
| 07 Julio 01/07/2009 31/07/2009 Cerrado   08 Agosto 01/08/2009 31/08/2009 Cerrado   09 Septiembre 01/09/2009 30/09/2009 Abierto   10 Octubre 01/10/2009 31/10/2009 Cerrado   11 Noviembre 01/12/2009 30/11/2/2009 Cerrado   13 Documbre 01/12/2009 31/12/2009 Cerrado                                                                                                    | 06     | Junio       | 01/06/2009 | 30:06/2009 | Cerrado | Ti |
| 08 Agosto 01/08/2009 31/08/2009 Cerrado   09 Septiembre 01/09/2009 30/09/2009 Abierto   10 Octubre 01/10/2009 31/10/2009 Cerrado   11 Noviembre 01/11/2009 30/11/2009 Cerrado   13 Double 01/12/2009 31/12/2009 Cerrado                                                                                                    | 07     | Julio       | 01/07/2009 | 31/07/2009 | Cerrado | 1  |
| 09 Septiembre 01 09 2009 30 09 2009 Abierto   10 Octubre 01/10 2009 31/10 2009 Cerrado   11 Noviembre 01/11/2009 30/11/2009 Cerrado   13 Dissupport 01/12/2009 31/12/2009 Cerrado                                                                                                    | 08     | Agosto      | 01/08/2009 | 31/08/2009 | Cerrado | T  |
| 10 Octubre 01/10/2009 31/10/2009 Cerrado   11 Noviembre 01/11/2009 30/11/2009 Cerrado   13 Dissuphre 01/12/2009 31/12/2009 Cerrado                                                                                                    | 09     | Septiembre  | 01/09/2009 | 30/09/2009 | Abierto |    |
| 11 Noviembre 01/11/2009 30/11/2009 Cerrado   12 Divisionary 01/12/2009 31/12/2009 Cerrado                                                                                                    | 10     | Octubre     | 01/10/2009 | 31/10/2009 | Cerrado | 1  |
| 12 Division 01/12/2009 31/12/2009 Cerrado                                                                                                    | 11     | Noviembre   | 01/11/2009 | 30/11/2009 | Cerrado | 1  |
|                                                                                                    | 13     | Phyliothese | 01/12/2009 | 31/12/2009 | Cerrado | 1  |

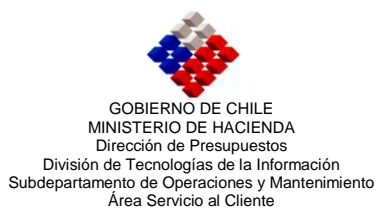

| # Validación                    | Estado                                                                                                    | Errores          |   |
|---------------------------------|----------------------------------------------------------------------------------------------------|------------------|---|
| 1, DUPLICIDAD DE CODIGOS DE A   | Pendlente                                                                                                    | ¢                |   |
| 2. CONSISTENCIA DE REGISTRO DE  | AONTOS                                                                                                    | Pendiente        | c |
| . COMPLETITUD REGISTROS AUXI    | ARES                                                                                                    | Pendlente        | c |
| 4. COMPLETITUD DE AJUSTES COM   | ABLES                                                                                                    | Pendlente        | ¢ |
| 5. COMPLETITUD DE CAMPOS OBL    | ATORIOS EN REGISTROS AUXILIARES                                                                                                    | Pendlente        | 0 |
| 5. COMPLETITUD DE CAMPOS VAR    | Windows Internet Explorer                                                                                                    | 🔯 🗇 Pendiente    | c |
| 7. CONSISTENCIA DE RELACION EN  | Se contract of second de dama second                                                                                               | Pendiente        | c |
| 8. CONSISTENCIA DE RELACION EN  | 3e realizara el proceso de cierre mensual.                                                                                         | Pendiente        | ć |
| 9. CONSISTENCIA ENTRE RECURSO   | Este proceso puede tardar algunos minutos mientras se efectúan<br>una serie de validaciones que podrán ser observadas en pantalla. | ala. 🔗 Pendiente | c |
| 2. CUADRATURA EN BALANCE DE C   | En caso de que el resultado de las validaciones sea exitoso se                                                                     | Pendiente        | c |
| . CARTERAS DE CUENTAS DE APER   | procederá a cerrar el período contable actual (Septiembre).                                                                        | Pendiente        | c |
| 2. SALDOS DE CARTERA            | De obtener mensaje de error, el sistema suspenderá en forma                                                                        | Pendiente        | c |
| 3. CUADRATURA DE CONTRACUEN     | automatica el proceso de cierre, he indicara el tipo de error<br>encontrado, el que podrá ser visualizado mediante la opción:      | Pendiente        | ¢ |
| 4. CUADRATURA DE DISPONIBILID   | "Ver detaile".                                                                                                    | Pendiente        | c |
| 5. CONSISTENCIA DE EFECTIVO     | Los saldos de las cuentas de disponibilidades y de patrimonio<br>po reción verificados en este proceso, por lo que se recomieno    | Pendiente        | c |
| S. EXISTENCIA DE CHEQUES POR I  | realizar revisión correspondiente antes de ejecutar.                                                                               | Pendiente        | c |
| 17. EXISTENCIA DE REQUERIMIENTO | ¿Desea efectuar el cierre del período?                                                                                             | Pendiente        | ¢ |

- 2. El detalle de cada una de las opciones del mensaje es el siguiente:
  - a. <u>Aceptar</u>: Operará cuando se confirme la ejecución del proceso de cierre mensual. En tal caso, se visualizará que el aplicativo recorre cada una de las validaciones donde, en la columna estado se presentará el resultado de la validación, el cual puede ser "Correcto" o "Erróneo", mientras las demás reglas indicarán "Pendiente".

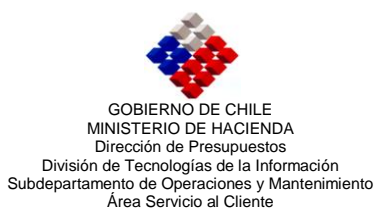

| Proceso de Cierre Mensu                                              | al         |         |
|----------------------------------------------------------------------|------------|---------|
| # Validación                                                         | Estado     | Errores |
| 01. DUPLICIDAD DE CODIGOS DE ASIENTOS CONTABLES                      | V Correcto | 0       |
| 02. CONSISTENCIA DE REGISTRO DE MONTOS                               | V Correcto | 0       |
| 03, COMPLETITUD REGISTROS AUXILIARES                                 | V Correcto | 0       |
| 04, COMPLETITUD DE AJUSTES CONTABLES                                 | V Correcto | 0       |
| 05. COMPLETITUD DE CAMPOS OBLIGATORIOS EN REGISTROS AUXILIARES       | V Correcto | 0       |
| 06. COMPLETITUD DE CAMPOS VARIABLES BID-BIRF EN REGISTROS AUXILIARES |            |         |
| 07. CONSISTENCIA DE RELACION EN ASIENTOS CONTABLES Y COMPROMISOS     | Pendiente  | 0       |
| 08. CONSISTENCIA DE RELACION EN ASIENTOS CONTABLES Y REQUERIMIENTOS  | Pendiente  | 0       |
| 09. CONSISTENCIA ENTRE RECURSOS ASOCIADOS Y CUENTAS CONTABLES        | Pendiente  | 0       |
| 10. CUADRATURA EN BALANCE DE COMPROBACION Y DE SALDOS                | Pendiente  | 0       |
| 11. CARTERAS DE CUENTAS DE APERTURA                                  | Pendiente  | 0       |
| 12. SALDOS DE CARTERA                                                | Pendiente  | 0       |
| 13. CUADRATURA DE CONTRACUENTAS                                      | Pendiente  | 0       |
| 14. CUADRATURA DE DISPONIBILIDADES                                   | Pendiente  | 0       |
| 15. CONSISTENCIA DE EFECTIVO                                         | Pendiente  | 0       |
| 16. EXISTENCIA DE CHEQUES POR IMPRIMIR                               | Pendiente  | 0       |
| 17. EXISTENCIA DE REQUERIMIENTOS CON EXCESO PRESUPUESTARIO           | Pendiente  | 0       |

- b. *Cancelar:* El que operará cuando se aborte el proceso de cierre mensual, donde el aplicativo volverá automáticamente a la pantalla periodos.
- 3. Cuando el proceso de validación sea exitoso, por cada una de las filas en la columna Estado el sistema presentará la palabra "Correcto".

Una vez que las 17 validaciones presentan el estado "Correcto" el sistema volverá a la pantalla Periodos, donde se desplegará un mensaje que indica "El Proceso de Cierre Mensual ha finalizado exitosamente". Al cerrar el mensaje mediante la opción "Aceptar", el sistema realizará la actualización de los flujos de efectivo, como ocurre actualmente, visualizándose el periodo contable en que se ejecuta el proceso en estado Cerrado y el mes siguiente en estado Abierto.

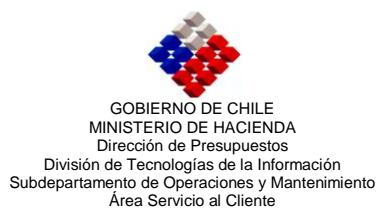

| Proceso                                               | de Cierre Mensual         |        |
|-------------------------------------------------------|---------------------------|--------|
| # Validación                                          | Estado                    | Errore |
| 1. DUPLICIDAD DE CODIGOS DE ASIENTOS CONTABLES        | V Correct                 | to 0   |
| 2. CONSISTENCIA DE REGISTRO DE MONTOS                 | V Correct                 | to 0   |
| 3, COMPLETITUD REGISTROS AUXILIARES                   | V Correct                 | to O   |
| 4, COMPLETITUD DE AJUSTES CONTABLES                   | V Correct                 | to 0   |
| 5, COMPLETITUD DE CAMPOS OBLIGATORIOS EN REGISTROS    | AUXILIARES 🗸 Correct      | to 0   |
| 6. COMPLETITUD DE CAMPOS VARIABLES BID-BIRF EN REGIST | TROS AUXILIARES V Correct | to 0   |
| 7. CONSISTENCIA DE RELACION EN ASIENTOS CONTABLES Y   | COMPROMISOS Correct       | to O   |
| 8. CONSISTENCIA DE RELACION EN ASIENTOS CONTABLES Y   | REQUERMENTOS Correct      | to C   |
| 9, CONSISTENCIA ENTRE RECURSOS ASOCIADOS Y CUENTAS    | S CONTABLES Correct       | to 0   |
| 0. CUADRATURA EN BALANCE DE COMPROBACION Y DE SAL     | DOS 🗸 Correct             | to 0   |
| 1. CARTERAS DE CUENTAS DE APERTURA                    | V Correct                 | to O   |
| 2. SALDOS DE CARTERA                                  | V Correct                 | to 0   |
| 3. CUADRATURA DE CONTRACUENTAS                        | V Correct                 | to C   |
| 4, CUADRATURA DE DISPONBILIDADES                      | V Correct                 | to 0   |
| 5. CONSISTENCIA DE EFECTIVO                           | V Correct                 | to 0   |
| 6. EXISTENCIA DE CHEQUES POR IMPRIMIR                 | V Correct                 | to 0   |
| 7. EXISTENCIA DE REQUERIMENTOS CON EXCESO PRESUPUES   | STARIO 🗸 Correct          | to 0   |

|        | P              | ERIODO                          | S                 |         |     |
|--------|----------------|---------------------------------|-------------------|---------|-----|
| CODIGO | NOMERE         | INICIO                          | TERMINO           | ESTADO  | L   |
| 01     | Enero          | 01/01/2009                      | 31/01/2009        | Cerrado | 6   |
| 02     | Febrero        | 01/02/2009                      | 28/02/2009        | Cerrado | đ   |
| 03     | Marzo          | 01/03/2009                      | 31/03/2009        | Cerrado | d   |
| 04     | Abril          | 01/04/2009                      | 30/04/2009        | Cerrado | 1   |
| 05     | Mayo           | 01/05/2009                      | 31/05/2009        | Cerrado | d f |
| 06     | Junio          | 01/06/2009                      | 30/06/2009        | Cerrado | đ   |
| 07     | Julio          | 01/07/2009                      | 31/07/2009        | Cerrado | đ   |
| 08     | Agosto         | 01/08/2009                      | 31/08/2009        | Cerrado | đ   |
| 09     | Septiembre     | 01/09/2009                      | 30/09/2009        | Cerrado | 6   |
| 10     | Octubre        | 01/10/2009                      | 31/10/2009        | Abierto | 6   |
| 11     | Noviembre      | 01/11/2009                      | 30/11/2009        | Cerrado | 16  |
| 12     | Diciembre      | 01/12/2009                      | 31/12/2009        | Cerrado | 6   |
|        | Windows Intern | iso de Cierre ha fir<br>Acentar | nalizado exitosar | nentell |     |

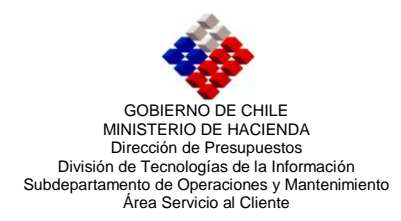

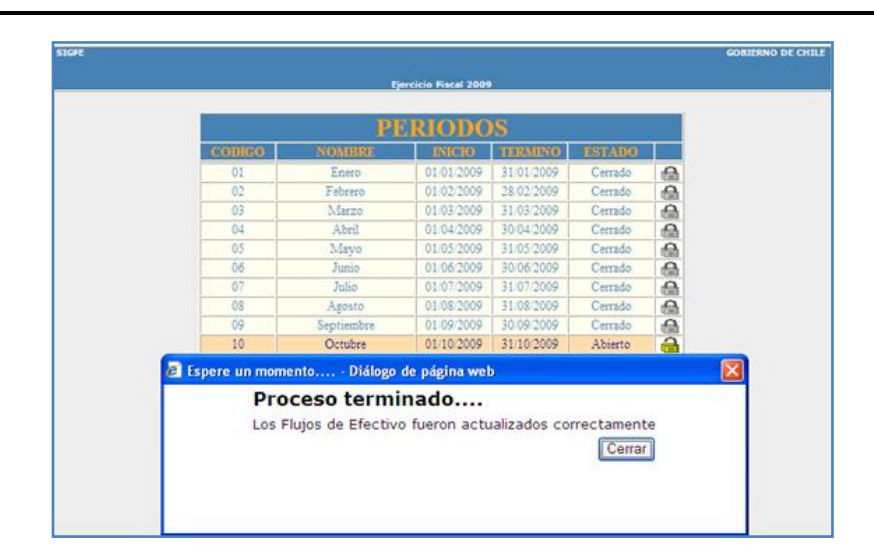

- 4. En caso que una de las validaciones del proceso de cierre resulte con error, se debe tener en cuenta que:
  - a) El sistema interrumpe el proceso de cierre en la validación que detecta el error.
  - b) En la columna estado el aplicativo indicará "Erróneo", y en la columna errores se visualizarán la cantidad de transacciones en estas condiciones.
  - c) Bajo la validación se visualizará un mensaje que identifica el tipo de error y bajo la columna estado se encontrará la opción "Ver Detalle", la cual se utilizará para desplegar todas las transacciones que presentan error.
  - d) Al pie de página de la pantalla "Proceso de Cierre Mensual" se habilitará la opción "Volver", que permitirá regresar a la pantalla Periodos.

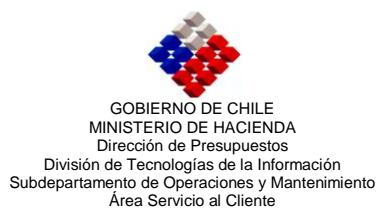

| GOBIERNO DE CHILE                       | Ejercicio Fiscal 2009            |               | sigfe   |
|-----------------------------------------|----------------------------------|---------------|---------|
|                                         | Proceso de Cierre Mensual        |               |         |
| # Validación                            |                                  | Estado        | Errores |
| 01. DUPLICIDAD DE CODIGOS DE ASIENTOS   | CONTABLES                        | V Correcto    | 0       |
| 02. CONSISTENCIA DE REGISTRO DE MONTO   | DS                               | V Correcto    | 0       |
| 03, COMPLETITUD REGISTROS AUXILIARES    |                                  | V Correcto    | 0       |
| 04. COMPLETITUD DE AJUSTES CONTABLES    | 5                                | V Correcto    | 0       |
| 05. COMPLETITUD DE CAMPOS OBLIGATOR     | IOS EN REGISTROS AUXILIARES      | V Correcto    | 0       |
| 06. COMPLETITUD DE CAMPOS VARIABLES     | BID-BIRF EN REGISTROS AUXILIARES | V Correcto    | 0       |
| 07. CONSISTENCIA DE RELACION EN ASIENT  | TOS CONTABLES Y COMPROMISOS      | V Correcto    | 0       |
| 08. CONSISTENCIA DE RELACION EN ASIENT  | TOS CONTABLES Y REQUERIMENTOS    | V Correcto    | 0       |
| 09, CONSISTENCIA ENTRE RECURSOS ASO     | CIADOS Y CUENTAS CONTABLES       | V Correcto    | 0       |
| 10. CUADRATURA EN BALANCE DE COMPR      | OBACION Y DE SALDOS              | V Correcto    | 0       |
| 11. CARTERAS DE CUENTAS DE APERTURA     | k                                | V Correcto    | 0       |
| 12. SALDOS DE CARTERA                   |                                  | V Correcto    | 0       |
| 13. CUADRATURA DE CONTRACUENTAS         |                                  | V Correcto    | 0       |
| 14. CUADRATURA DE DISPONIBILIDADES      |                                  | V Correcto    | 0       |
| 15. CONSISTENCIA DE EFECTIVO            |                                  | V Correcto    | 0       |
| 16. EXISTENCIA DE CHEQUES POR IMPRIMIR  |                                  | V Correcto    | 0       |
| 17. EXISTENCIA DE REQUERMENTOS CON E    | EXCESO PRESUPUESTARIO            | 🍇 Erróneo     | 2       |
| Existencia de requerimientos con exceso | presupuestario                   | [Ver detaile] |         |
|                                         |                                  |               |         |
|                                         | Volver                           |               |         |

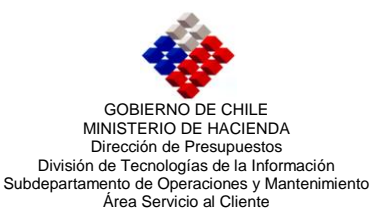

| GOBIERNO DE CHILE         | Ejercicio Fiscal 2009                                        |                | sigfe   |                        |
|---------------------------|--------------------------------------------------------------|----------------|---------|------------------------|
|                           | Proceso de Cierre Mensual                                    |                |         |                        |
| # Validación              |                                                              | Estado         | Errores |                        |
| 1. DUPLICIDAD DE CODIGO   | S DE ASENTOS CONTABLES                                       | V Correcto     | 0       |                        |
| 2. CONSISTENCIA DE REGIS  | STRO DE MONTOS                                               | V Correcto     | 0       |                        |
| 3, COMPLETITUD REGISTRO   | DS AUXILIARES                                                | V Correcto     | 0       |                        |
| 4, COMPLETITUD DE AJUST   | 'ES CONTABLES                                                | V Correcto     | 0       |                        |
| 5, COMPLETITUD DE CAMP    | OS OBLIGATORIOS EN REGISTROS AUXILIARES                      | V Correcto     | 0       |                        |
| %, COMPLETITUD DE CAMP    | OS VARIABLES BID-BIRF EN REGISTROS AUXILIARES                | V Correcto     | 0       |                        |
| 7, CONSISTENCIA DE RELA   | CION EN ASIENTOS CONTABLES Y COMPROMISOS                     | V Correcto     | 0       |                        |
| 8, CONSISTENCIA DE RELA   | CION EN ASIENTOS CONTABLES Y REQUERIMENTOS                   | V Correcto     | 0       |                        |
| 9, CONSISTENCIA ENTRE R   | ECURSOS ASOCIADOS Y CUENTAS CONTABLES                        | V Correcto     | 0       |                        |
| 0. CUADRATURA EN BALA     | NCE DE COMPROBACION Y DE SALDOS                              | V Correcto     | 0       |                        |
| 1. CARTERAS DE CUENTAS    | S DE APERTURA                                                | V Correcto     | 0       |                        |
| 2. SALDOS DE CARTERA      |                                                              | V Correcto     | 0       |                        |
| 3. CUADRATURA DE CONT     | RACUENTAS                                                    | V Correcto     | 0       |                        |
| 4, CUADRATURA DE DISPO    | NBILDADES                                                    | V Correcto     | 0       |                        |
| 5. CONSISTENCIA DE EFEC   | TIVO                                                         | V Correcto     | 0       |                        |
| 6. EXISTENCIA DE CHEQUE   | S POR MPRMR                                                  | V Correcto     | 0       |                        |
| 7. EXISTENCIA DE REQUER   | MENTOS CON EXCESO PRESUPUESTARIO                             | 🍇 Erróneo      | 2       |                        |
| Existencia de requerimien | tos con exceso presupuestario                                | [Ver detaile]  |         | Detelle de transcesion |
| CODIGO                    | TITULO                                                       | AREA           |         | Detaile de transacción |
| <u>8</u> 4814             | 1. Requerimiento para exceso presupuestarios CLMS - Subt. 21 | 002 - Programa |         | que presentan error.   |
| A 4815                    | 2. Requerimiento para exceso presupuestarios CLMS - Subt. 22 | 002 - Programa |         |                        |
|                           |                                                              |                |         |                        |

## Consideraciones

- 1. El sistema al detectar un error detiene el proceso de cierre, sin verificar las validaciones siguientes, por lo tanto, una vez corregidas las transacciones con error se debe realizar nuevamente el proceso de cierre.
- 2. En el caso que el error desplegado corresponda a las validaciones enumeradas desde 1 al 15, el usuario debe solicitar apoyo en la resolución del error, enviando correo electrónico con los antecedentes pertinentes a <u>servicedesk@sigfe.cl</u>.
- 3. Al momento de realizar el cierre de mes, lea atentamente el mensaje que presenta el aplicativo, dado que este proceso no realiza verificación de las cuentas de disponibilidades y de patrimonio, por lo que se recomienda realizar revisión previa a ejecutar el proceso de cierre.